Thunderbird(サンダーバード)の新規メールアドレス登録手順について

電子メールを新規で登録する手順について

sky-001@sky.kagayakinet.ne.jpで新規メールを登録します。

実際の登録の際は、お客さまのメールアドレスを入力をお願いします。

| ノア1ル(E) 編集(E) 表示(V) 移動(G) |                                                                                                    |  |  |  |
|---------------------------|----------------------------------------------------------------------------------------------------|--|--|--|
| 山 文伝 * ビ 作成 早 アヤット        | ■ FFDX編   ◆ 99 * ○ 前座 T 9199 3109-                                                                                                    |  |  |  |
| 1 回 ごみ毎                   | Thunderbird Mail - ローカルフォルダー                                                                                                    |  |  |  |
| といれる 送信トレイ                |                                                                                                    |  |  |  |
|                           | マカウント                                                                                                    |  |  |  |
|                           | 7.8771                                                                                                    |  |  |  |
|                           | 🌼 このアカウントの設定を表示する                                                                                                    |  |  |  |
|                           |                                                                                                    |  |  |  |
|                           | the second second |  |  |  |
|                           | 新しいアカウントを作成する:                                                                                                    |  |  |  |

| Thunderbird(サンダーバード)を起動します。 |
|-----------------------------|
|                             |

新しいアカウントを作成する

メールをクリックします。

メールアカウントを設定するをクリック

| 新しいメールアドレスを使いた                                                      | い方                                                              |
|---------------------------------------------------------------------|-----------------------------------------------------------------|
| 氏名またはニックネーム                                                         | 検索                                                              |
| いくつかのプロバイダとの提携により、Thunderbi<br>アドレスを検索するため、ご氏名または好きな言               | ird が新しいメールアカウントを提供します。利用可能なメール<br>葉を上のテキストボックスに入力してください(半角英数字の |
| ನು)。<br>🗌 😭 gandi.net                                               |                                                                 |
| み)。<br>【 2 gandi.net<br>検索語句は、利用可能なメールアドレスを見つけ<br>メールプロバイダ に送信されます。 | お目的で Mozilla ( <u>プライバシーボリシー</u> ) とサードバーティの                    |

| あなたのお名前( <u>N</u> ): | かがやきネット 〇〇〇               | 受信者に表示 | される名前です。 |
|----------------------|---------------------------|--------|----------|
| メールアドレス(L):          | sky-001@sky.kagayakinet.r |        |          |
| パスワード( <u>P</u> ):   | •••••                     |        |          |
|                      | ✓ パスワードを記憶する(M)           |        |          |
|                      |                           |        |          |
|                      |                           |        |          |
|                      |                           |        |          |
|                      |                           |        |          |
|                      |                           |        |          |
|                      |                           |        |          |
|                      |                           |        |          |
|                      |                           |        |          |
|                      |                           |        |          |

あなたのお名前 受信者に表示される名前を入力します。

メールアドレス メールアドレスを入力します。

パスワードを入力します。 メールアドレス登録書に記載されている パスワードを入力します。 半角英数(大小)をそのまま入力 します。 パスワードを記憶するにチェックを入れます。

続けるをクリックします。

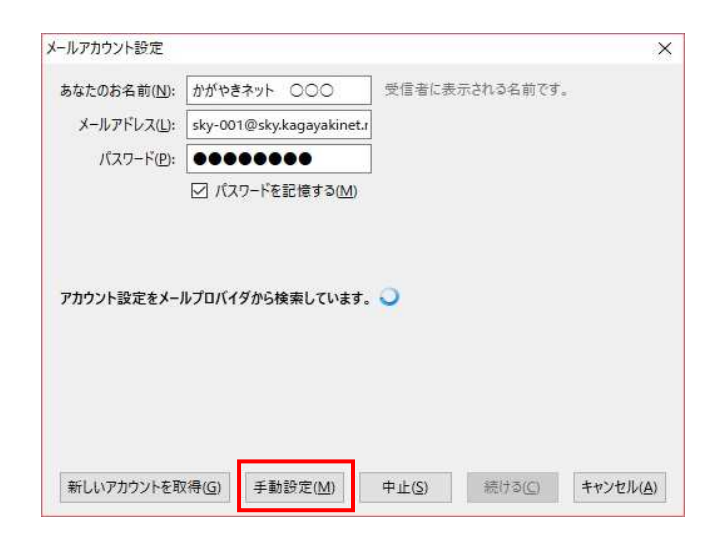

| tネット 〇〇〇 受信者に表示さ<br>ky.kagayakinet.ne.jp<br>・・・・・・・・・・・・・・・・・・・・・・・・・・・・・・・・・・・・                                                                                                    | hจ名前です    |                                                                                                    |                                                                                                    |
|----------------------------------------------------------------------------------------------------|-----------|----------------------------------------------------------------------------------------------------|----------------------------------------------------------------------------------------------------|
| ky.kagayakinet.ne.jp<br>●●●●●●<br>ワードを記憶する( <u>M</u> )                                                                                                    |           |                                                                                                    |                                                                                                    |
| ●●●●●<br>(ワードを記憶する( <u>M</u> )                                                                                                    |           |                                                                                                    |                                                                                                    |
| :ワードを記憶する( <u>M</u> )                                                                                                    |           |                                                                                                    |                                                                                                    |
|                                                                                                    |           |                                                                                                    |                                                                                                    |
|                                                                                                    |           |                                                                                                    |                                                                                                    |
|                                                                                                    |           |                                                                                                    |                                                                                                    |
| サーバーのホスト名                                                                                                    | ポート番号     | SSL                                                                                                    | 認証方式                                                                                                    |
| .sky.kagayakinet.ne.jp                                                                                                    | 995 ~     | SSL/TLS ~                                                                                                    | 通常のバスワード認証 ~                                                                                                    |
| .sky.kagayakinet.ne.jp ~                                                                                                    | 465 ~     | SSL/TLS ~                                                                                                    | 通常のバスワード認証 ~                                                                                                    |
| sky-001@sky.kagayakinet.ne.jp                                                                                                    |           | 送信サーバー:                                                                                                    | sky-001@sky.kagayakinet.ne.j                                                                                                    |
|                                                                                                    |           |                                                                                                    |                                                                                                    |
| The second second secon | サーバーのホスト名 | サーバーのホスト名     ボート垂号       .sky:kagayakinet.ne.jp     995 v       .sky:kagayakinet.ne.jp     465 v       : sky-001@sky:kagayakinet.ne.jp     465 v | サーバーのホスト名         ポート番号         SSL           akykagayakinetnejp         995 v         SSL/TLS v           akykagayakinetnejp         465 v         SSL/TLS v           skykagayakinetnejp         465 v         SSL/TLS v |

アカウント設定の自動検索が開始されますが、 そのまま手動設定(M)を選択します。

サーバー設定を変更しますので 以下の内容で入力します

受信サーバー POP3 サーバーのホスト名 sky.kagayakinet.ne.jp

送信サーバー(SMTP) サーバーのホスト名 sky.kagayakinet.ne.jp

ポート番号 465 SSL SSL/TSLと選択 認証方式 通常のパスワード認証

ユーザ名 メールアドレスを入力 受信サーバー・送信サーバー共通

再テストをクリック

| ルアカウント設定                               |                                                            |                                                                      |                           |                          |         |                           |   |                                  |            |
|----------------------------------------|------------------------------------------------------------|----------------------------------------------------------------------|---------------------------|--------------------------|---------|---------------------------|---|----------------------------------|------------|
| あなたのお名前( <u>N</u> ):                   | かがやきれ                                                      | wh 000 10                                                            | 受信者に表示さ                   | れる名言                     | 自です     |                           |   |                                  |            |
| メールアドレス(L):                            | sky-001@                                                   | ©sky.kagayakinet.r                                                   |                           |                          |         |                           |   |                                  |            |
| バスワード( <u>P</u> ):                     |                                                            |                                                                      |                           |                          |         |                           |   |                                  |            |
|                                        | ☑ パスワ                                                      | -ドを記憶する( <u>M</u> )                                                  |                           |                          |         |                           |   |                                  |            |
|                                        |                                                            |                                                                      |                           |                          |         |                           |   |                                  |            |
| 欠のアカウント設定が                             | く、指定され                                                     | たサーバーを調べること                                                          | により見つかりまし                 | た。                       |         |                           |   |                                  |            |
| 欠のアカウント設定力                             | <sup>(</sup> 、指定され                                         | たサーバーを調べること<br>サーバーのホスト名                                             | により見つかりまし                 | た。<br>ポート者               | 号       | SSL                       |   | 認証方式                             |            |
| 欠のアカウント設定カ<br>受信サーバー: PC               | (、指定され<br>1P3 ~                                            | たサーバーを調べること<br>サーバーのホスト名<br>sky.kagayakinet.ne                       | により見つかりまし<br>:.jp         | た。<br>ポート者<br>995        | F号<br>~ | SSL<br>SSL/TLS            | ~ | 認証方式<br>通常のバスワード認識               | ₽~~        |
| 欠のアカウント設定カ<br>受信サーバー: PC<br>送信サーバー: SM | <ul> <li>(、指定され)</li> <li>(P3 &gt;)</li> <li>TP</li> </ul> | たサーバーを調べること<br>サーバーのホスト名<br>sky.kagayakinet.ne<br>sky.kagayakinet.ne | により見つかりまし<br>Nip<br>Nip 〜 | た。<br>ポート者<br>995<br>465 | i号<br>~ | SSL<br>SSL/TLS<br>SSL/TLS | ~ | 認証方式<br>通常のパスワード認証<br>通常のパスワード認証 | е ~<br>е ~ |

設定変更を行った後

次のアカウント設定が指定されたサーバーを 調べることにより見つかりました と表示されます

以上で設定は終了です。